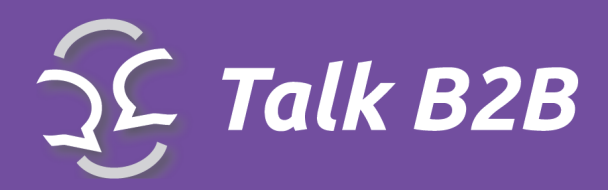

WWW.TALKB2B.NET By conveo

# **TalkB2B Platform Instruction Guide**

for event organizers

**CMS System Use** 

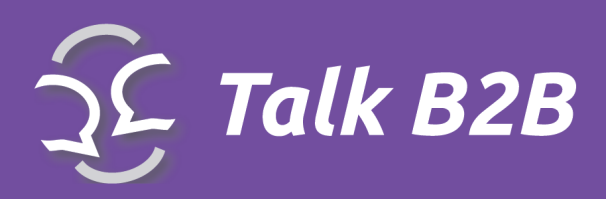

## Contents

| Get started with Talk B2B backend tools    | 6  |
|--------------------------------------------|----|
| Navigation (horizontal menu, sub menus)    | 6  |
| Basic Features                             | 7  |
| Dashboard                                  | 8  |
| Settings                                   | 9  |
| Pages                                      | 10 |
| Boxes                                      | 12 |
| New Box feature                            | 13 |
| File Library                               | 15 |
| Reports - Business Cards                   | 16 |
| Your ID cards are created in just 2 steps! | 16 |
| Lecturers                                  | 18 |
| How to add a new lecturer?                 | 18 |
| Participation                              | 21 |
| Support Offices                            | 21 |
| Participations                             | 22 |
| New events                                 | 22 |
| Registration                               | 24 |
| Registration settings                      | 25 |
| Registration Fields                        | 26 |
| Organization Types                         | 27 |
| Cooperation profiles                       | 30 |

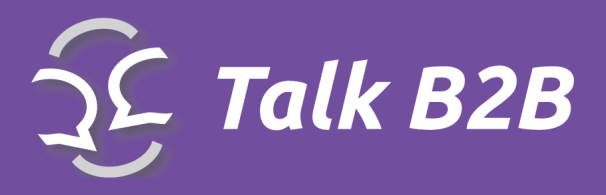

| Feedback                 |    |
|--------------------------|----|
| articipants              | 35 |
| 1ailing                  |    |
|                          |    |
| Send Mass E-mail Message |    |
| egal Notice              |    |

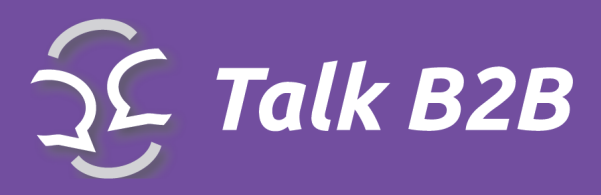

# Introduction

Thanks for choosing TalkB2B platform. Our platform can help You in many ways in organizing events.

#### (Prior to the event)

- Easy and intuitive creating and maintenance of the conference
- Online creating of entire conference
- Online creating of meetings schedule
- The possibility of including co-organizers who would be responsible for their region
- Edit, delete, and validate any user profile
- Different types of participants; creating rules which type can ask which type for a meeting
- Registering lecturers and speakers
- The ability to create whole conference in a day with a Wizard
- Attracting new entrants to the conference because of the added value of B2B meetings
- Registering visitors for unlimited events with/without limited number of chairs
- Social networking / Twitter, Facebook

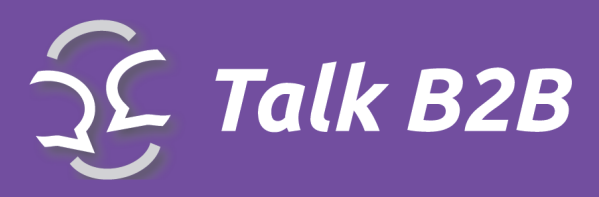

#### (During the event)

- Communication with participants through predefined emails (for scheduling new meetings, sending a meetings schedule, information about new meetings, information about canceled meetings etc.)
- Online payment with credit cards
- Creating a valid PDF receipt in accordance with the Law of the Republic of Serbia
- No need for technical knowledge in order to use the platform
- Provide important news to the participants or visitors
- Printing of various reports

#### (After the event)

- Feedback after the conference in the form of questionnaires
- Various reports in PDF or MS Excel formats

The list "what You can do" is long, and the real question is "**How can I do all of that?**" To answer this question, we prepare this manual. The back of the platform has friendly user interface, and below is a set of instructions on how to use our Content Management System that powers the TalkB2B platform.

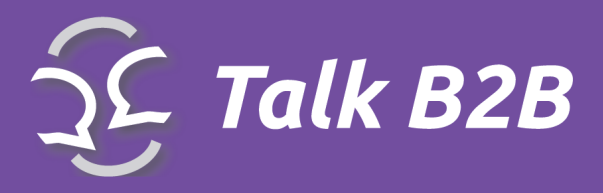

# Get started with Talk B2B backend tools

### Navigation (horizontal menu, sub menus)

Please use the top horizontal menu for the navigation through the CMS system:

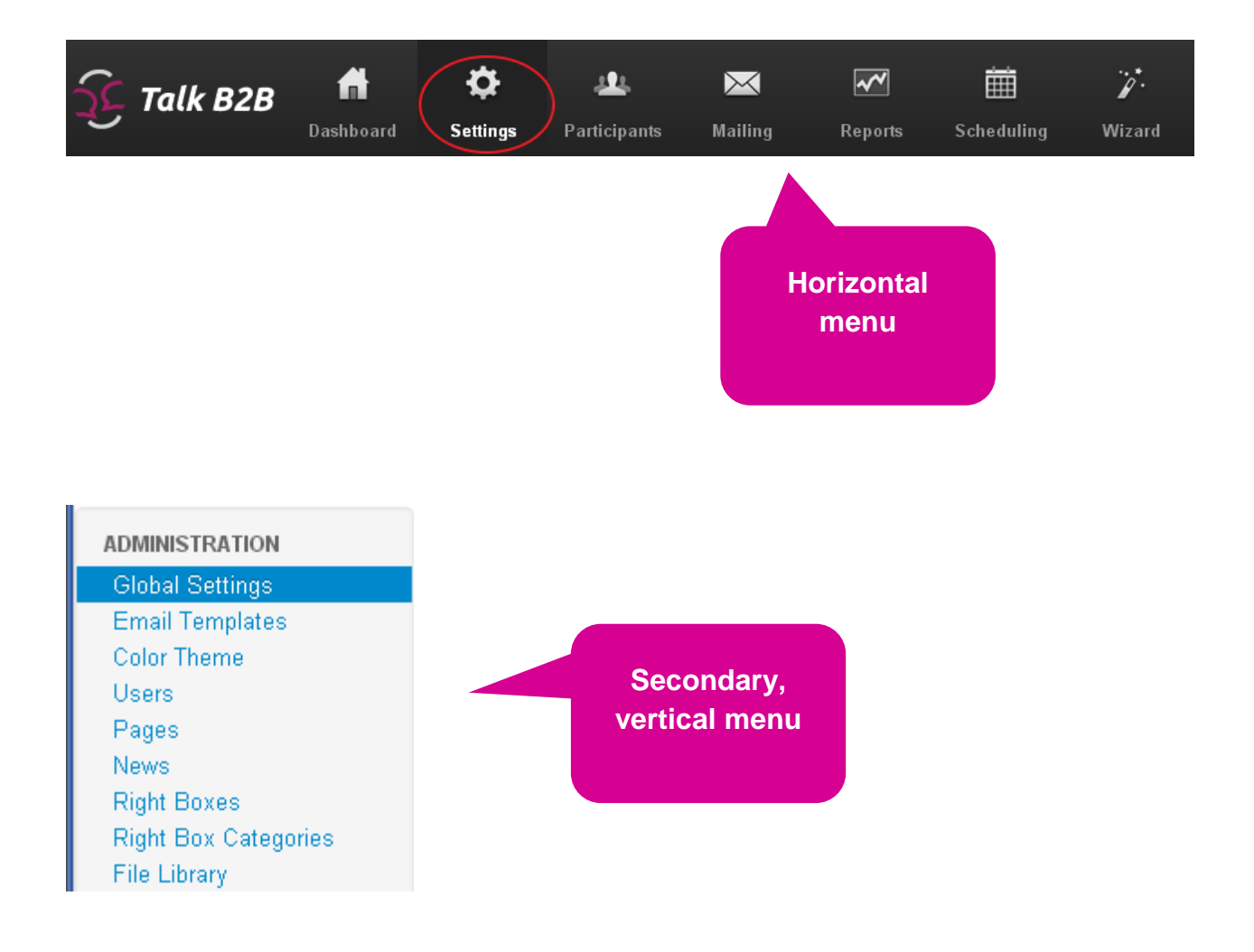

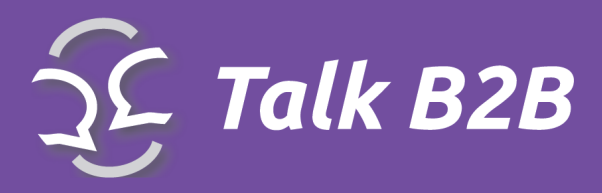

# **Basic Features**

The basic features are:

DASHBOARD SETTINGS PARTICIPANTS MAILING REPORTS SCHEDULING WIZARD FINANCE

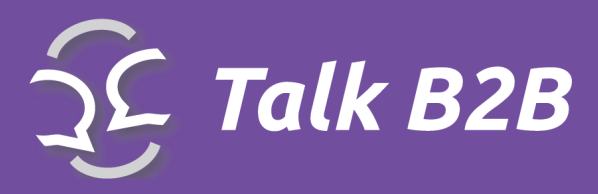

# Dashboard

This option provides a quick overview of the most important data needed one organizer:

- Activity: number of registrations, number of meetings...

- Statistics: number of active users, on hold, rejected, deleted. The number of active and on hold cooperation profiles. The number of accepted meetings...

- Events: number of planned meetings per each day
- Additional Events: During the main event, you can have additional events
- Main administrators:
- Co-Administrators

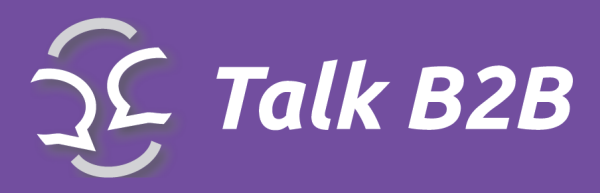

**Settings** 

Select **Setting** tab to access the submenu with most important controls for the system

| ADMINISTRATION<br>Global Settings<br>Email Templates | En<br>Page | nail Templates at 1 of 1, showing 10 records out of 10 total, starting on record 1, er | ding on 10               |             |         |
|------------------------------------------------------|------------|----------------------------------------------------------------------------------------|--------------------------|-------------|---------|
| Color Theme                                          | Id         | Subject                                                                                | Туре                     | Created     | Actions |
| Users<br>Pages<br>Nours                              | 10         | Meeting accepted                                                                       | On meeting accepted      | 10.05.2012. |         |
| Right Boxes<br>Right Box Categories                  | 9          | You are now allowed to schedule meetings                                               | On member allowed        | 07.05.2012. | 2 🗶 🗙   |
| File Library                                         | 8          | Meeting requested                                                                      | On meeting auto-arranged | 25.04.2012. | 2 🗶 🗶   |

\*Global Settings contains data you previously may have entered into the online form

\*Email Templates opens the list of predefined e-mail accounts, which the system automatically send to the users. Click edit (yellow pencil symbol) to change or add content.

\*Color Theme edit visual appearance of the platform

\*Users administrators can maintain user profiles

| Pag<br>Page 1 | l <b>es</b><br>of 1, showing 3 records ou | ut of 3 total, star | ting on record 1, ending on 3 |              |            |             |         |
|---------------|-------------------------------------------|---------------------|-------------------------------|--------------|------------|-------------|---------|
| Id            | Туре                                      | Title               | Open in New Window            | Display On   | ls Visible | Created     | Actions |
| 1             | Dynamic service                           | Home                | 0                             | Web          | *          | 16.01.2012. | 2 🗶 🗙   |
| 2             | Static content                            | Program             | 0                             | Web          | *          | 16.01.2012. | 2 🗶 🗙   |
| 5             | Static content                            | Contact             | 0                             | Web & Mobile | *          | 16.01.2012. | 2 🗶 🗙   |
| «             | »                                         |                     |                               |              |            |             |         |

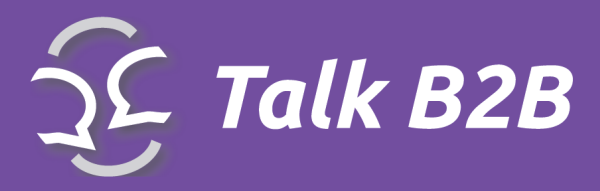

Pages

With Talk B2B you have web site too. The Pages option is controlling the content of front end web pages.

If you want to add new page on front end - select Add new Page to add content

| Edit Page - Home                                                                                              |                                              |
|----------------------------------------------------------------------------------------------------|----------------------------------------------|
| Belongs To                                                                                                    |                                              |
|                                                                                                    | •                                            |
| Туре                                                                                                    |                                              |
| Dynamic service                                                                                               | •                                            |
| Service                                                                                                    |                                              |
| Homepage                                                                                                    |                                              |
| Title                                                                                                    |                                              |
| Home                                                                                                    |                                              |
| Full Title                                                                                                    |                                              |
| Content                                                                                                    |                                              |
| 🖹 Source   🔚 🗋 🕼 📲 👔 🍘 🍘 🖀 🥙 🐣 😻 🗸 🔶 🖂 🛤 🏭 🌉 🥔 📖                                                              | 7 o 💀 🏭 📑 🛥 🔈                                |
| B I U ===   x₂ x² }∃ ⊟   4≣ 4≣ 99 % \$ ≣ ≣ ≣   ● ● ● ● ● ● ● ●                                                | 😳 Ω 📇                                        |
| Styles 💽 Format 💽 Font 💽 Size 💽 🗛 🖛 🚇 🕵 😭 🕼                                                                   |                                              |
| Danube IT 2012: Innovation and Entrepreneurship                                                               |                                              |
| The Danube IT 2012 Conference in Novi Sad, Serbia, May 31 – June 1 will explore a variety of topics related   | to high-tech Innovation and Entrep           |
| Conference participants will learn from a stellar lineup of speakers, be able to share their own experiences. | and will have the opportunity to <b>ne</b> f |

\*Title field is reserved for the name of the page

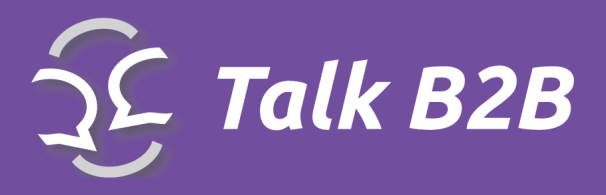

\*Content field can be added by using existing tools. For example, there are tools for adding links, images and tables (marked)

Save each page after you've added all appropriate content

| Title   | Open in New Window | Display On | ls Visible | Created     | Actions |
|---------|--------------------|------------|------------|-------------|---------|
| Home    | 0                  | Web        | *          | 16.01.2012. |         |
| Program | 0                  | Web        | *          | 16.01.2012. | 2 🗶 🗙   |

Aside from creation tools, there are additional tools for manipulation of your pages

\*Is Visible controls if the page is live

\*Edit (yellow pencil icon) allows for additional editing of the page

\*Red 'X' icon - is a delete page command

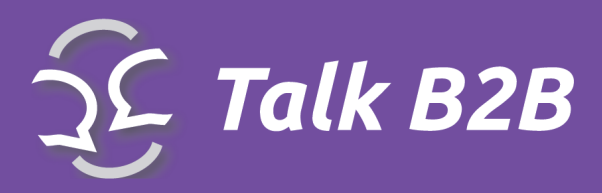

### **Boxes**

This feature controls the content of right column on front end (banners, boxes...)

| Right Boxes<br>Right Box Categories<br>File Library<br>REPORTS                        | <b>Boxes</b><br>There are no boxes to display. |
|---------------------------------------------------------------------------------------|------------------------------------------------|
| Business Cards<br><b>PARTICIPATION</b><br>Support Offices<br>Participations<br>Events | List Categories New Box                        |

Your photos are placed on the right side of your page, as well as the event address and organization's logo, support info, etc.

- \*Right Boxes allows you to edit these fields
- \* Right box Categories will allow you to create your own (select New Category)

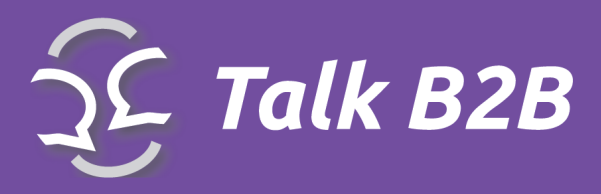

#### New Box feature

\*New Box opens a dialogue box for creation of a new box to be located on the right side

| Category                                                                                                    |                                                                    |
|----------------------------------------------------------------------------------------------------|--------------------------------------------------------------------|
| Supported by                                                                                                    |                                                                    |
| Title<br>Enterprise Europe Network                                                                                                    | Category drop down – you<br>can choose from<br>predefined types of |
| Description                                                                                                    | boxes                                                              |
| Source   Source   Image: Construction   Image: Construction   Styles   Formatting Styles                                                                                                    |                                                                    |
| Ordering                                                                                                    |                                                                    |
| 3                                                                                                    |                                                                    |
| ✓ Is Active<br>Image                                                                                                    |                                                                    |
| the subject to the subject to t |                                                                    |

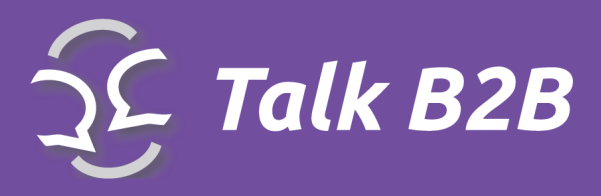

#### So far you've created only the category

| Belongs To                                                     |   |
|----------------------------------------------------------------|---|
|                                                                |   |
| Title                                                          |   |
| Location                                                       |   |
| Desc                                                           |   |
| 🖹 Source   🔚 🗌 🕼 📳 😽 🕼 🕋 🚔 🏘 🈽 🦑 - 🖌                           | - |
| B I U ===   x <sub>2</sub> x <sup>2</sup> ] ⊟ ⊟   4≣ = = = ■ . | 2 |
| Styles 🔻 Format 🔽 Font 🔽 Size 🔽 🗛 🖌                            | C |
|                                                                | ] |
|                                                                |   |

\* Belongs to field is still blank, please fill in the Title and don't forget to Save

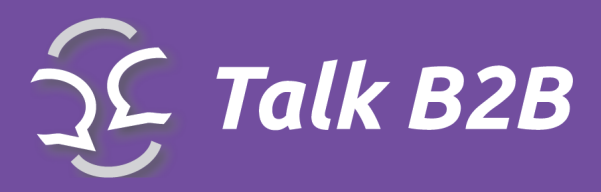

## File Library

If you need to insert the new image on some page of your website...

If you want to insert an image on a web site, you must first import the file library.

- To insert a file in the library, Click on the option **New attachment**.
- Select a file from your computer by clicking the **Browse** option.
- Enter the title of your images, and do not forget to click on the Save button!

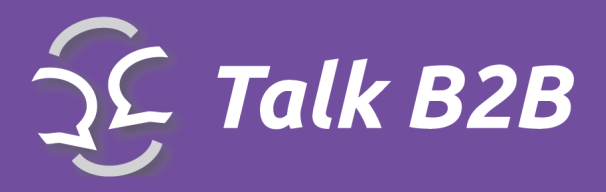

## **Reports - Business Cards**

With Talk B2B you can create ID cards for your event

Our application has a very useful functionality to all the organizers. It is the automatic creation of ID cards for all registered participants. ID cards allow all participants quickly identify the next participant and to facilitate communication and the establishment of the initial contact.

### Your ID cards are created in just 2 steps!

**Business Card** creation is easy – it is two step solution.

STEP 1: Insert a file for a logo and select a location (left or right)

STEP 2: Reports (located in the pull-down menu) select PDF format Business Cards

Talk B2B system will select all appropriate users, who opted to use the B2B meetings, and it will create a business card for each. The printing process is left up to you.

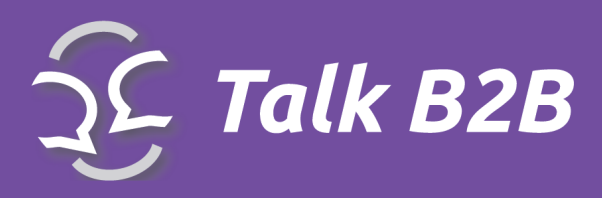

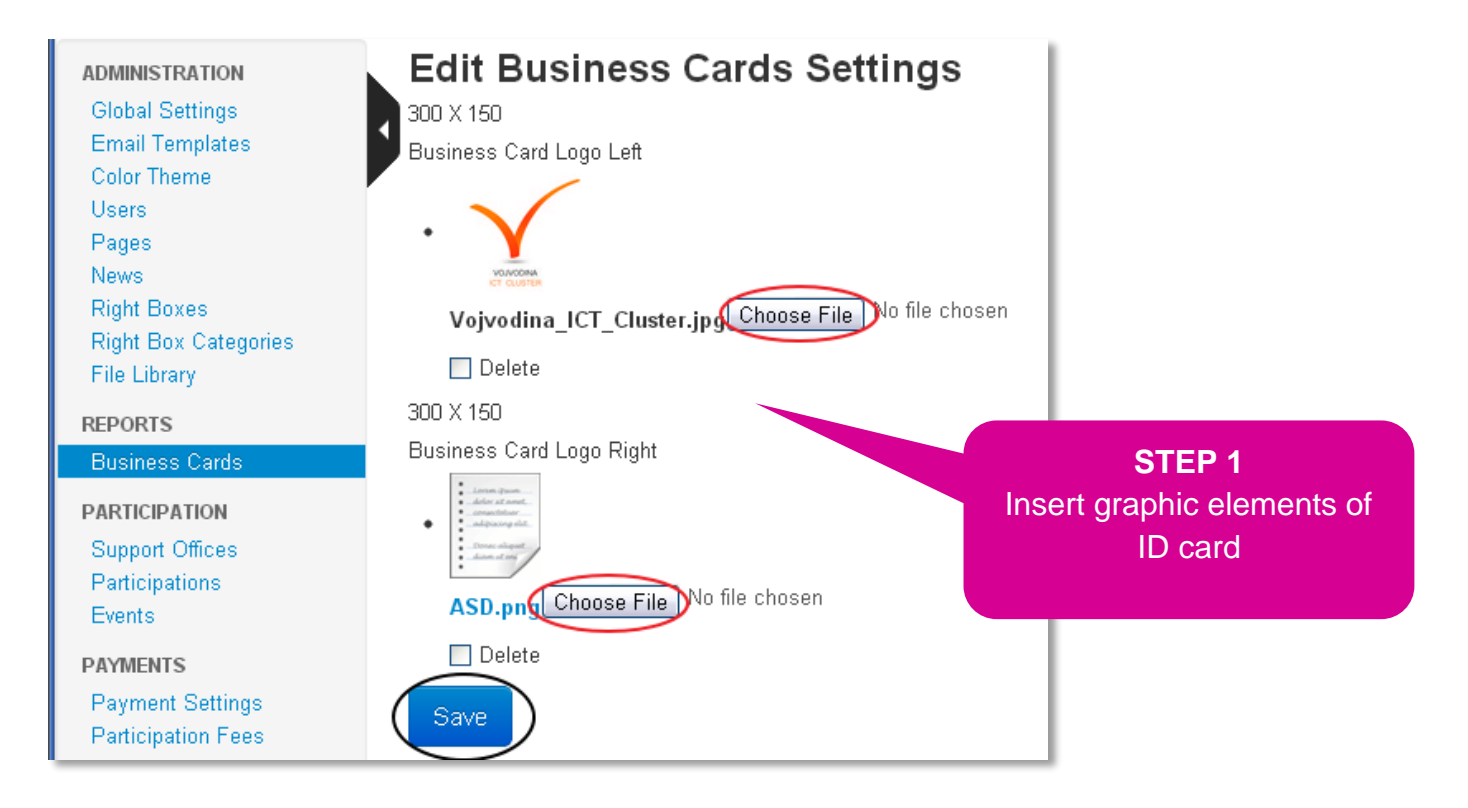

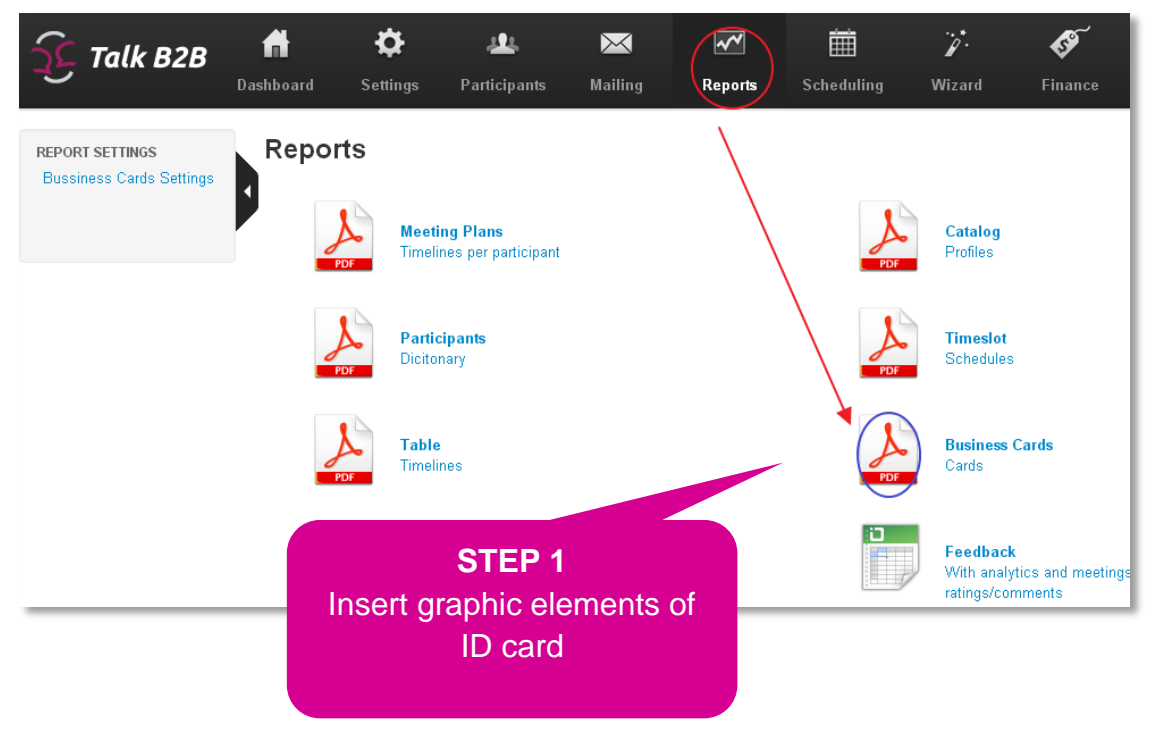

TALK B2B INSTRUCTION GUIDE

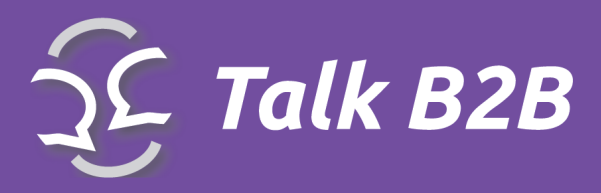

### Lecturers

Lectures feature is reserved for speakers or presenters at your event.

### LECTURERS Lecturers Lecturer Fields Conference Rooms

#### How to add a new lecturer?

• Click on Lecturers link. The new option "New Lecturer" will be available now. Click there.

#### Inserting the data about a new lecturer

\*Start by selecting New Lecturer to fill out the appropriate information

After you entered the typical info: first and last name, etc. please pay attention to the following:

\*Topic title of the presentation

\*Is Accepted needs to be checked once the topic has been approved

\*Conference Room from the pull-down menu, is the physical location of the presentation

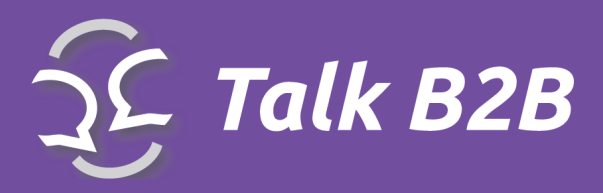

| Торіс                                           |            |                                                   |            |
|-------------------------------------------------|------------|---------------------------------------------------|------------|
|                                                 | s accepted |                                                   |            |
| Topic<br>future of IT<br>Is Accepted            |            | Do not forget to<br>choose the<br>Conference Room |            |
| Conference Room                                 |            |                                                   | $\bigcirc$ |
| Velika Sala                                     |            |                                                   | (          |
| Held On                                         |            |                                                   |            |
| 18                                              | February   | 2013                                              | ~          |
| Start                                           |            |                                                   |            |
| 1                                               | . 00       | pm                                                | ¥          |
| End                                             |            |                                                   |            |
| 2                                               | . 00       | pm                                                | ~          |
| Image<br>Image<br>Choose File<br>No file chosen |            |                                                   |            |
| 🔲 Delete                                        |            |                                                   |            |
| Document                                        |            |                                                   |            |
| Choose File No file chosen                      |            |                                                   |            |
| Max Participants                                |            |                                                   |            |
| 50                                              |            |                                                   |            |
| Save                                            |            |                                                   |            |

TALK B2B INSTRUCTION GUIDE

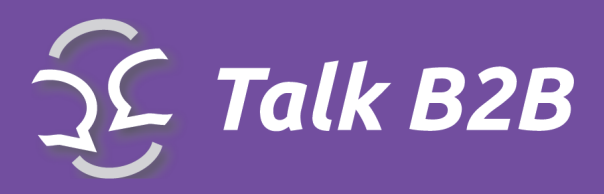

*It is possible to have several different Conference Rooms.* 

#### The following three fields specify the date and time of the event

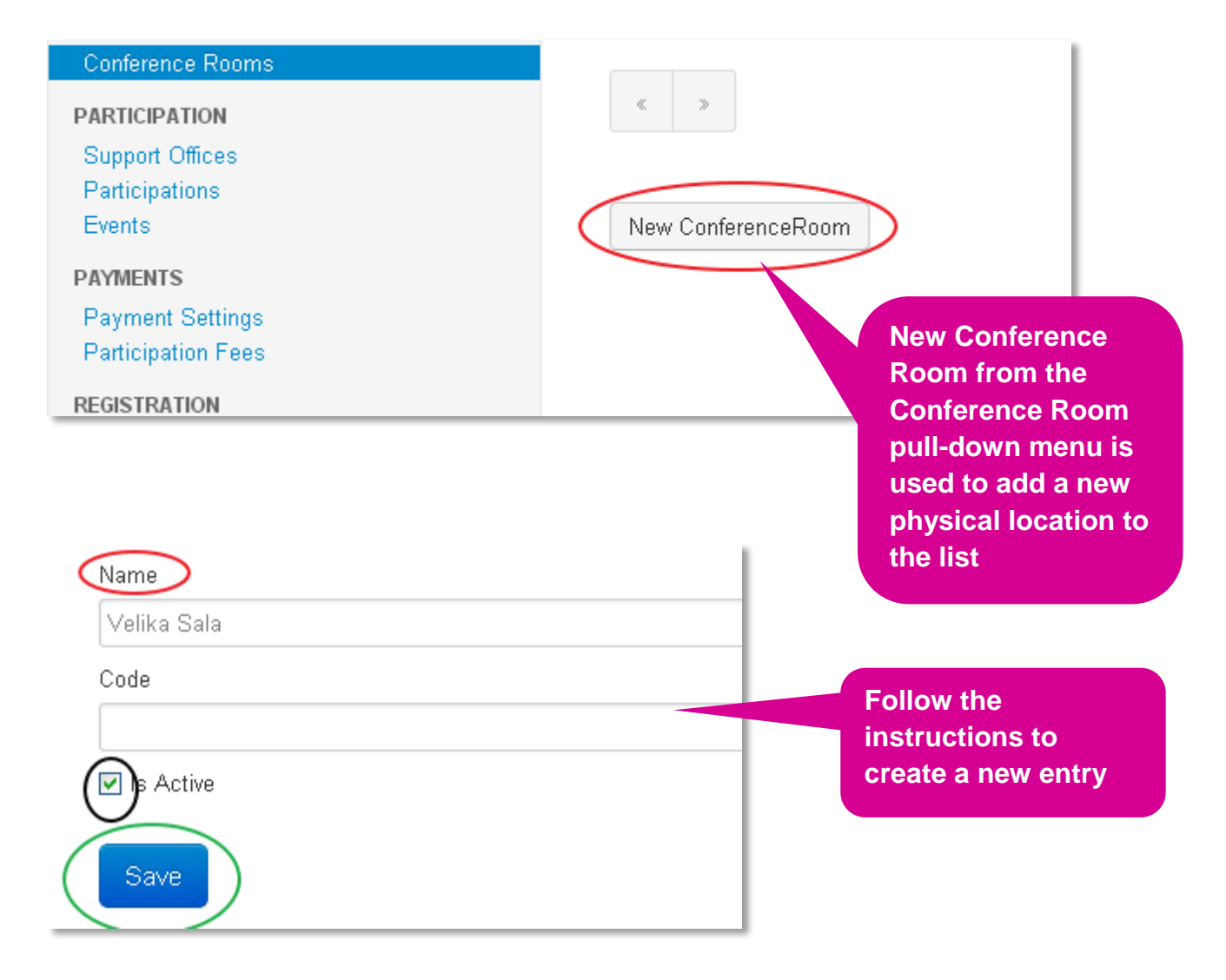

\*Is Active needs to be checked for the entry to go live

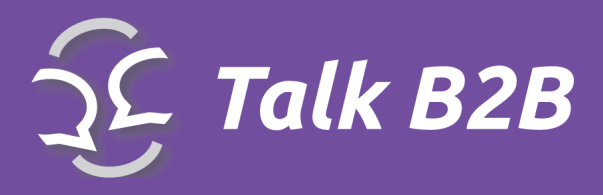

| Participation | This is one of the major functionality<br>of the system. Through this option<br>you will be able to: |
|---------------|----------------------------------------------------------------------------------------------------|
|               | - Create a list of support offices                                                                   |
|               | - Set the date and time of the start<br>and end events                                               |
|               | - Manage a list of supporting additional events                                                      |
|               |                                                                                                    |

### Support Offices

| PARTICIPATION      |   |                                         |              |
|--------------------|---|-----------------------------------------|--------------|
| Support Offices    | 5 | BG - Enterprise Europe Network Bulgaria | $\checkmark$ |
| Participations     |   |                                         | -            |
| Events             | 6 | CY - Business Support Centre            | 0            |
| DAYMENTS           |   |                                         | _            |
| P AIMENTS          | 7 | CZ - South Moravian Innovation Centre   | 0            |
| Payment Settings   |   |                                         | 9            |
| Participation Fees |   |                                         |              |

\*Support Office allows selection of options for the entire group. As an organizer you control which users will have access to which group or even if they will be able to select a group.

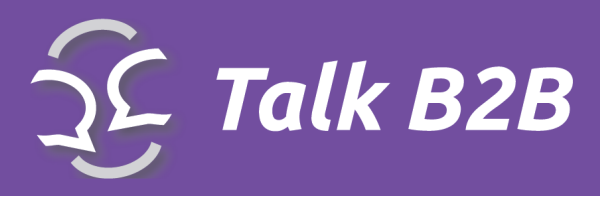

### **Participations**

| Right Boxes<br>Right Box Categories<br>File Library | « »               |
|-----------------------------------------------------|-------------------|
| REPORTS<br>Business Cards                           | New Participation |
| PARTICIPATION                                       |                   |
| Support Offices                                     |                   |
| Participations                                      |                   |

\***Participation** is reserved for the exact meeting date and time data for each B2B meeting \***New Participation** creates a new meeting event

| New events       |           |                        |
|------------------|-----------|------------------------|
|                  |           | You can have unlimited |
|                  |           | number of additional   |
|                  |           | number of uuullionul   |
|                  |           | events                 |
|                  |           |                        |
|                  |           |                        |
| Conference Rooms |           | , P                    |
| PARTICIPATION    | New Event |                        |
| Support Offices  |           |                        |
| Participations   |           |                        |
| Events           |           |                        |
| DAVMENTS         |           |                        |

\*New Events is used to enter information about other events, like workshops

- \***Title** insert the name of the event
- \*Text insert a short description of the event

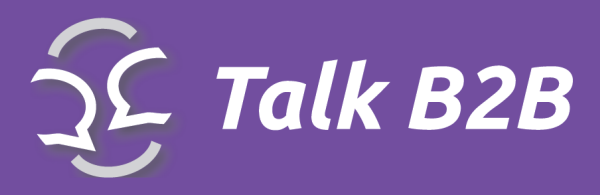

- \*Max Participants insert the max number of participants (if needed)
- \*Is Active makes the event go live

| E  | dit Ev       | /en  | t                             |      |                                  |          |         |             |                  |        |     |   |    |     |     |  |
|----|--------------|------|-------------------------------|------|----------------------------------|----------|---------|-------------|------------------|--------|-----|---|----|-----|-----|--|
| V  | Vorkshop 1   |      |                               |      |                                  |          |         |             |                  |        |     |   |    |     |     |  |
| Te | ext          |      |                               |      |                                  |          |         |             |                  |        |     |   |    |     |     |  |
|    | 🗟 Source     |      |                               | i 🖌  | i i                              | <b>R</b> |         | VEC ABC -   | 6                | ⇒   44 | 盘 🗉 |   | c: | 0   | ы 🔠 |  |
|    | BIU          | abe  | X <sub>2</sub> X <sup>2</sup> | 3= = | <ul> <li>+</li> <li>+</li> </ul> | 99 5     | div\$ 🖹 | 23          |                  |        |     | 9 |    | Ο 🥹 |     |  |
|    | Styles       | -    | Format                        | - F  | ont                              | ~        | Size 🔻  | <u>A</u> .• | <mark>A</mark> • | @ 🖻    |     | Û |    |     |     |  |
|    | ax Particina | ants |                               |      |                                  |          |         |             |                  |        |     |   |    |     |     |  |
| 5  | 0            |      |                               |      |                                  |          |         |             |                  |        |     |   |    |     |     |  |
|    | s Active     |      |                               |      |                                  |          |         |             |                  |        |     |   |    |     |     |  |
| H  | eld On       |      |                               |      |                                  |          |         |             |                  |        |     |   |    |     |     |  |
|    | 18           |      |                               | ~    | Febru                            | ary      |         |             | ~                | 2013   |     |   |    | ~   | 1   |  |
| St | art          |      |                               |      |                                  |          |         |             |                  |        |     |   |    |     |     |  |
|    | 2            |      |                               | ~    | :00                              |          |         |             | ~                | am     |     |   |    | ~   |     |  |
| E  | nd           |      |                               |      |                                  |          |         |             |                  |        |     |   |    |     |     |  |
| -  | 4            |      |                               | ~    | : 00                             |          |         |             | ~                | am     |     |   |    | ~   |     |  |
|    | Save         |      |                               |      |                                  |          |         |             |                  |        |     |   |    |     |     |  |

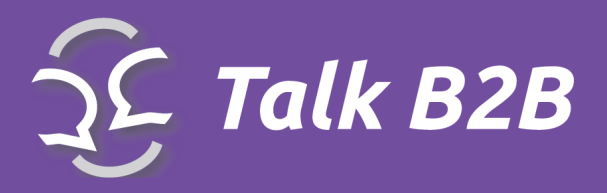

The following three fields specify the date and time of the event

## Registration

REGISTRATION Registration Settings Registration Fields Organisation Types Organisation Size Areas of Activity Regions Cities Languages Member Types Pay particular attention to this group of options. This is part of what sets the most important information about each particular event!

Through this group of options you will be able to:

- Define the date and time of the conference, a delay in scheduling meetings
- Define the fields in the registration form
- Determine the types of organizations
- Define the activity organizacia
- Define the size of the number of employees
- Create regions, countries and locations
- Check multilangual support
- Create the types of Users

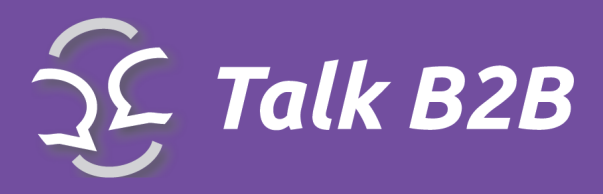

## **Registration settings**

Registration Settings insert the beginning and end dates for the registration period, as well as for scheduling meetings and event dates.

| Global Settings                        | Registration Start                                                                    |
|----------------------------------------|---------------------------------------------------------------------------------------|
| Email Templates<br>Color Theme         | 2012-07-11                                                                            |
| Users                                  | Registration End                                                                      |
| Pages<br>News                          | 2012-12-31                                                                            |
| Right Boxes                            | Meeting Start                                                                         |
| Right Box Categories<br>File Library   | 2012-12-13                                                                            |
| REPORTS                                | Meeting End                                                                           |
| Business Cards                         | 2012-12-26                                                                            |
| PARTICIPATION                          | Conference Start                                                                      |
| Support Offices                        | 2012-12-28                                                                            |
| Events                                 | Conference End                                                                        |
| PAYMENTS                               | 2012-12-29                                                                            |
| Payment Settings<br>Participation Fees | Show business fields in registration form Show additional events in registration form |
| REGISTRATION                           | Save                                                                                  |
| Registration Settings                  |                                                                                       |

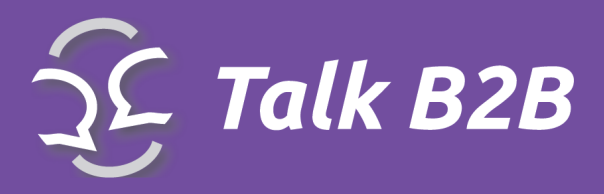

### **Registration Fields**

As an organizer, you have the ability to create a list of fields present on the registration form and also you can specify which of those are mandatory

REGISTRATION Registration Settings Registration Fields Organisation Types Organisation Size Areas of Activity Regions

| Title          | Is Active | ls Required |
|----------------|-----------|-------------|
| E-mail         |           |             |
| Confirm E-mail | $\oslash$ | 0           |
| Organization   | *         | 0           |

\*Is Active allows each filed to be added to the registration

\*Is Required allows each filed to be selected as a required on the form

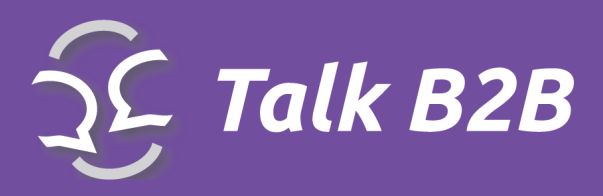

## **Organization Types**

| File Library                                                                       | ld           | Title      | Is Active    |
|------------------------------------------------------------------------------------|--------------|------------|--------------|
| REPORTS<br>Business Cards                                                          | 1            | Company    | $\checkmark$ |
| LECTURERS<br>Lecturers                                                             | 2            | University | *            |
| Conference Rooms                                                                   | 3            | Cluster    | ¥            |
| Support Offices<br>Participations                                                  | 4            | Consultant | *            |
| Events                                                                             | 5            | Other      | *            |
| PaymentS<br>Payment Settings<br>Participation Fees                                 | « »          |            |              |
| REGISTRATION<br>Registration Settings<br>Registration Fields<br>Organisation Types | New Organiza | tionType   |              |

\*Organization Types selects preset organization type

\*Is Active option controls if the organization will be visible or not

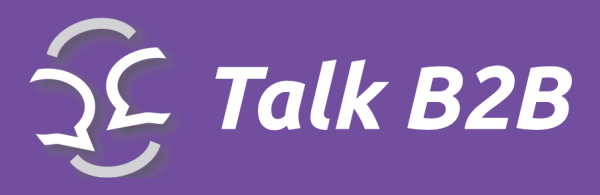

Title Title Ordering 6 Save

\*New Organization type allows you to add a custom type

- \*Title inser the name of the organization
- \*Is Active activates the new type
- \*Save to confirm all additions or changes

| REGISTRATION          |      |
|-----------------------|------|
| Registration Settings | Liet |
| Registration Fields   | LIST |
| Organisation Types    |      |
| Organisation Size     |      |
| Areas of Activity     |      |

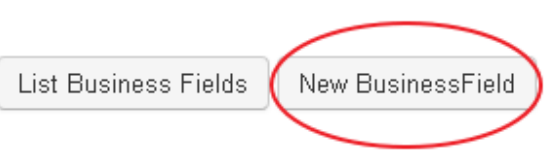

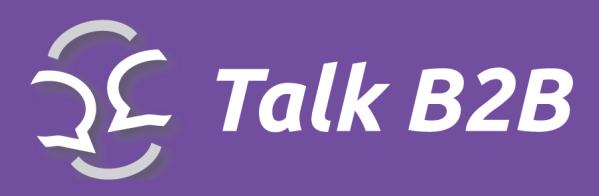

| Parent                     |  |
|----------------------------|--|
|                            |  |
| Title                      |  |
| Programming Languages      |  |
| S Active                   |  |
| Save                       |  |
| Delete List BusinessFields |  |

\*Areas of Activity from the pull-down menu allows you to view or create a New Business Field

**\*Title** field names the organization type

\*Is Active makes the files visible to the users

\*Save to record all of the additions/changes

Important: each business field will require its own title and section so repeat the steps above for each additional field.

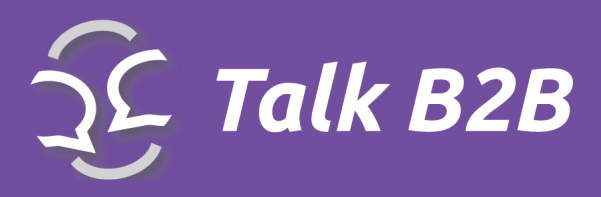

## **Cooperation profiles**

| COOPERATION PROFILES | « »                 |
|----------------------|---------------------|
| Co-operation Types   |                     |
| FACEBOOK             |                     |
| Settings             | New CooperationType |

\*Cooperative Types from the drop-down menu is used to specify the type of cooperation. The

list of different options will be presented to users during the signup process.

\*New Cooperation Type is used to add new options

| $\langle$ | Title                            |
|-----------|----------------------------------|
|           | Outsourcing co-operation         |
| $\langle$ | Туре                             |
|           | Offered                          |
|           | Offered<br>Requested<br>Ordering |
|           | 1                                |
| (         | Save                             |

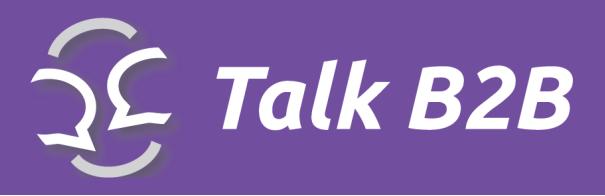

- \*Title enter the name of the cooperation type
- \*Type select the 'offered' or 'request' option depending on if you are looking for or providing
- offerings
- \*Is Active makes the files visible to the users
- \* Save to record all of the additions/changes

## Feedback

| FEEDBACK          |  |
|-------------------|--|
| Feedback Settings |  |
| Questions         |  |
| Meeting Ratings   |  |

Important: in case that a certain cooperation type is in both 'offered' and 'request' fields, first select 'Offered' option form the Type menu and add the data. Next, under New Cooperation Type enter the same Title and select 'Requested'. Save all work at the end.

### Questions

There are no questions to display.

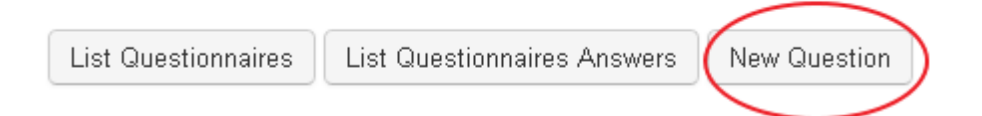

\*Questions field from the drop-down menu is used for viewing the survey information

\*New question option opens the form for creating questions for a new survay

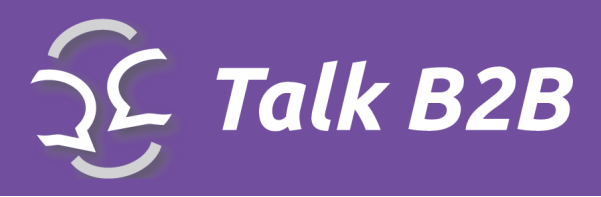

| Edit Question                                 |  |
|-----------------------------------------------|--|
| Questionnaire                                 |  |
| 1                                             |  |
| Туре                                          |  |
| Mark Group                                    |  |
| Simple<br>Radio Group<br>Mark Group           |  |
| Question                                      |  |
| How would you rate organisation of the event? |  |
| Info                                          |  |
|                                               |  |
| ✓ Is Active                                   |  |
| Ordering                                      |  |
| 1                                             |  |
| Save                                          |  |

\*Type select the type of survey from three option: Simple, Radio Group and Mark Group

\*Simple survey is the option where the users are able to entre the answer on their own

\*Radio Group survey is the option where the users are able to select the option from a predetermined set.

\*Mark Group survey is the option where the users are able to rate the entire event

\*Once the **Mark Group** option is selected, and **Question** field is visible, you can insert your questions and the system will add the grading options (Great, Good, Average and Bad)

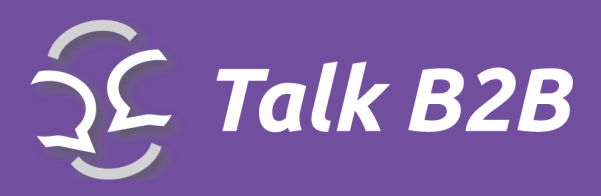

| Personal data                     | Organization data                              | Participation schedule                         | Cooperation profiles | Parti     | cipation | Fee      |         |         |
|-----------------------------------|------------------------------------------------|------------------------------------------------|----------------------|-----------|----------|----------|---------|---------|
|                                   |                                                |                                                | E                    | xcellent  | Good     | Average  | Fair    | Po      |
| Satisfaction wit                  | h the demo3 matchn                             | naking event                                   |                      |           |          |          |         |         |
| How would you rat                 | te organisation of the eve                     | ent?                                           |                      | ۲         | 0        | 0        | 0       | 0       |
| How would you rat                 | te usefulness of this ever                     | nt?                                            |                      | $\circ$   | ۲        | $\circ$  | $\circ$ | $\circ$ |
| Vould you part                    | icipate in this event                          | again?                                         |                      |           |          |          |         |         |
| 💿 Yes 🛛 No                        |                                                |                                                |                      |           |          |          |         |         |
| We would great<br>event that we c | tely appreciate if you<br>ould use in the futu | a could write a short o<br>re media promotion. | ne paragraph revie   | ew or re  | comme    | endation | of the  |         |
| f you had meet                    | ings outside the off                           | icial schedule could yo                        | ou please tell us w  | ith which | n comp   | anies?   |         |         |
|                                   |                                                |                                                |                      |           |          |          |         |         |

\*Feedback field will open the survey on the users profile page

\*Submit will complete and send you the completed survey

As an organizer you will have access to see all of the survey results in a sigle document

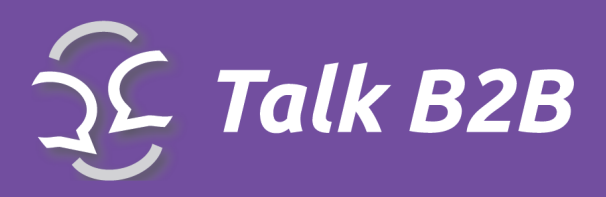

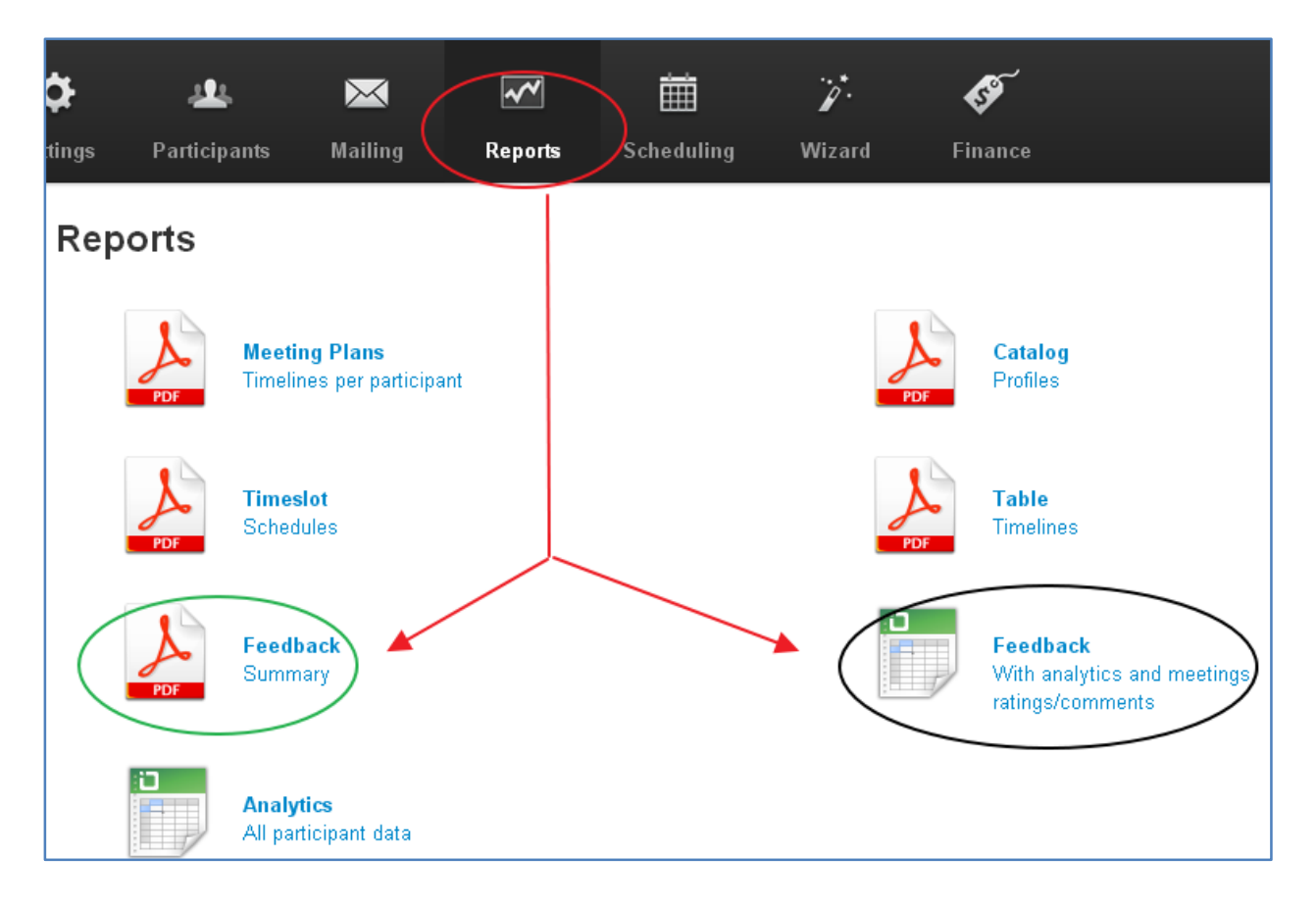

From the top meny select Reports and find Feedback documents in either PDF or Excel format

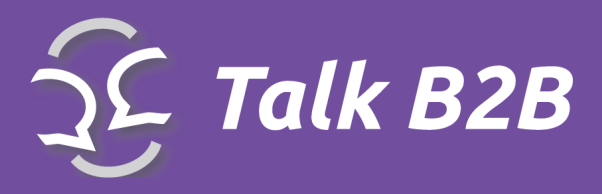

# **Participants**

Participants from the top menu is reserved for event users. By accessing this menu you have a list of all users and their profiles

| La Participa                    | nts Maili      | ng Reports Scheduling                           | <b>بُنُ وَبَ</b><br>Wizard Finance |         |             |            |        |             |          |          |            |             |         |
|---------------------------------|----------------|-------------------------------------------------|------------------------------------|---------|-------------|------------|--------|-------------|----------|----------|------------|-------------|---------|
|                                 |                |                                                 |                                    |         | ▼ FILTER    | ₹ 🗸 🔻      |        |             |          |          |            |             |         |
| <b>mbers</b><br>1 of 1, showing | 14 records out | of 14 total, starting on record 1, ending on 14 |                                    |         |             |            |        |             |          |          |            |             |         |
| First Name                      | Last Name      | Email                                           | Organization                       | Country | Member Type | Is Allowed | Active | (Is Hidden) | Appeared | Meetings | ls Deleted | Modified    | Actions |
| Stig                            | And            | sa@medianetworks.dk                             | Medianetworks                      | Denmark |             | ¥          | 0      | 0           | 0        | 0/0/0/0  | No         | 20.02.2013. | 2 🖉 🗶 🤰 |
| Ghada                           | Abdullah       | emarketing@compumedical-egypt.com               | CompuMedical                       | Egypt   |             | *          | ¥      | 0           | 0        | 0/0/0/0  | No         | 20.02.2013. | 22×2    |
| Ana                             | Antic          | ana.antic82@gmail.com                           | Tehnicom Computers                 | Serbia  |             | *          | *      | 0           | 0        | 1/0/0/0  | No         | 20.12.2012. | 2 🗶 🙎   |
| Nikola                          | Trifunovic     | johonunu@gmail.com                              | Tehnicom                           | Serbia  |             | *          | •      | 0           | 0        | 0/0/0/0  | No         | 18.01.2013. | 2 🗶 🗶 🤰 |

\*Is Allowed allows you to control each users ability to request meetings

\*Active allows you to manually activate/deactivate users, unless you selected Automatic Activation. Users will not be able to proceed with the profile creation without your activation.

\*Is Hidden allows you to hide/show users with unfinished profiles. After they complete their profiles, with a click on Is Hidden button their profile becomes visible.

\*Appeared allows you to check off which users were present at their appointments during your event

\***Meetings** an overview of sending and receiving of meeting requests. Our system keeps track of this data and you can have access to this data in real time.

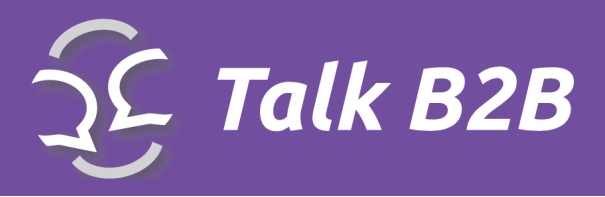

\*Edit (yellow pencil icon) allows you to view and edit each users information. You can alter all of the fields except for the log in and password information.

| PARTICIPANTS         All Participants         All Participants         All Participants         Advanced Search         Active Participants         Active Participants         Not Active Participants         All Over Participants         All Nactive Participants         All Nace Participants         All Nace Participants         Active         Is Allowed         Is Ballowed         Is Ballowed         All B2B Participants         All B2B Participants         All B2B Participants         All Additional Events         Participants         All Additional Events         Participants         All Additional Events         Participants         All Additional Events         Participants         No         Active         Is Babe Participants         All B2B Participants         All Additional Events         Participants         No         No         No         Is Babe Participants         All B2B Participants         No         No         No | Sc Talk B2B                                                                                                    | Dashboard Setting                                      | js Participants | Mailing                                                      | Reports S | Scheduling                                      | ۲.<br>Wizard       | Financ          | ,<br>se                                     |  |
|----------------------------------------------------------------------------------------------------|----------------------------------------------------------------------------------------------------|--------------------------------------------------------|-----------------|--------------------------------------------------------------|-----------|-------------------------------------------------|--------------------|-----------------|---------------------------------------------|--|
| All Participants Who                                                                                                    | PARTICIPANTS<br>All Participants<br>All Participants With Profile<br>Image<br>Advanced Search<br>Active Participants<br>Not Active Participants<br>All owed Participants<br>All B2B Participants<br>All Additional Events<br>Participants<br>All Participants<br>All Participants | First Name  First Name  Organization  Active  Appeared |                 | Last Name Organization Type Is Allowed Show Profile Image No |           | Email<br>Employee<br>Is B2b Partic<br>Go Filter | ipant<br>Export to | M<br>M<br>Excel | Country Is Deleted No Is Events Participant |  |

\*Filter can alter the way the list is organizer

The left side of the screen contains a box with menu items that you can use to filter the users. For example you can view the users who participated in the B2B meetings, active users or participants of specific events.

\*Go Filter will allow you to perform the operation

\*Export to Excel will create a document with a list of participants

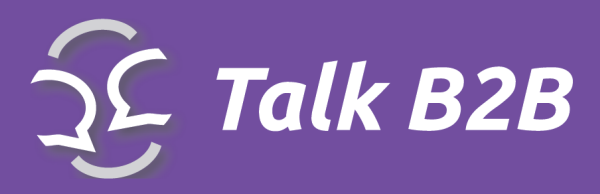

# Mailing

Mailing from the top menu, provides the administrator with several predefined email messages which can be sent at specific times.

| <b>fi</b>                     | \$                                  | - 44                                       |                                         | ~                                  | Ê                      | 7                | ø           |             |         |
|-------------------------------|-------------------------------------|--------------------------------------------|-----------------------------------------|------------------------------------|------------------------|------------------|-------------|-------------|---------|
| shboard                       | Settings                            | Participants                               | Mailing                                 | Reports                            | Scheduling             | Wizard           | Finance     |             |         |
| <b>Mailin</b><br>Page 1 of 1, | <b>gs</b><br>showing 6 reco         | rds out of6 total, s                       | starting on recor                       | d 1, ending on 6                   |                        |                  |             |             |         |
| Title                         |                                     |                                            |                                         |                                    |                        |                  | Due In      | Sent On     | Actions |
| 1st Invita                    | ation to book                       | meetings                                   |                                         |                                    |                        |                  | 20.05.2012. | 20.05.2012. |         |
| 1st Invitatio<br>goes to the  | on to book meet<br>ose participants | ings Participants a<br>who have assigne    | are informed that<br>d for bilateral me | they are now ab<br>etings.         | le to book bilateral r | neetings. This m | ailing      |             |         |
| Reminde                       | r Invitation to                     | o book meeting                             | s                                       |                                    |                        |                  | 24.05.2012. |             | 2 🖉 🖂   |
| Participant<br>have assig     | s are reminded<br>ned for bilateral | that they are now<br>meetings but have     | able to book bila<br>not booked any     | teral meetings. 1<br>meetings yet. | This mailing goes to   | those participan | ts who      |             |         |
| Confirma                      | tion of partic                      | ipation                                    |                                         |                                    |                        |                  | 29.05.2012. |             | 2 🖉 🖾   |
| Participant<br>mailing sig    | s are asked to<br>nificantly reduc  | confirm/cancel thei<br>es the number of "l | ir participation. N<br>No Shows" at th  | flost events have<br>e event.      | a cancellation rate    | of approx. 5%. T | his         |             |         |
| Prelimina                     | ary Agenda                          |                                            |                                         |                                    |                        |                  | 30.05.2012. | 30.05.2012. | 2 🖉 🖾   |
| Send prelir<br>meetings.      | minary Agenda t                     | to participants. Ad                        | ditionally, ask pa                      | articipants to boo                 | k further meetings o   | r cancel unwanti | ed          |             |         |
| Final Age                     | enda                                |                                            |                                         |                                    |                        |                  | 31.05.2012. | 31.05.2012. | 2 🖉 🖂   |
| Final agen                    | da are generate                     | d and sent to parti                        | cipants. Add als                        | o further event-re                 | lated details.         |                  |             |             |         |
| Feedbac                       | k                                   |                                            |                                         |                                    |                        |                  | 05.06.2012. |             | 2 🖉 🖾   |
| Participant                   | s are asked to                      | rate their meetings                        | and fill in the fe                      | edback form                        |                        |                  |             |             |         |

\*Edit (Yellow pencil icon) will allow you to alter content of each message

\***Send** (Envelope icon) is an option for sending each message type. Selecting the icon will open a detailed window with all of the message content.

\***Preview** will open the window with message content and list of all user addresses. You can sort the users individually or by selecting one of the options.

\*Send will create and send the messages to each user, addressed individually

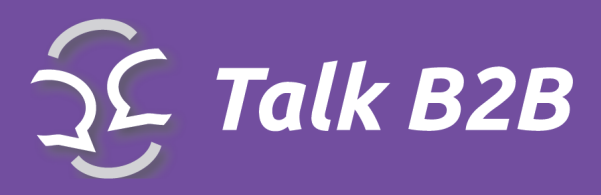

#### Send Mass E-mail Message

\*Send Mass E-mail Message select in case that you want to send a custom message to the large group of event participants

| Pocelo je zakazivanje sastanaka                                                                                                    |          |
|----------------------------------------------------------------------------------------------------|----------|
| 1ember Type                                                                                                    |          |
| lcc                                                                                                    |          |
|                                                                                                    |          |
| lessage                                                                                                    | /)       |
| Poštovani,                                                                                                    | <b>^</b> |
| Od sada možete rezervistii sastanke pomoću Demo3.talkb2b platforme                                                                                                    |          |
| Više od 66 kompanijai iz osam zemalja unijeli su svoje profile saradnje.<br>Rezervi[ite svoje sastanke što pre kako bi osigurali sastanak s<br>kompanijom koja Vas interesuje |          |

A new window will apear to guide you through the process

- \*Subject insert the message heading
- \*Member Type select the user group you want to send the message to
- \*Message insert the message text
- \*Preview check the message layout
- \*Send message goes out to the user group

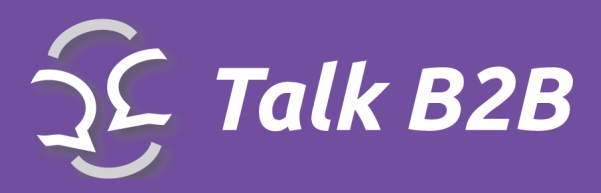

# Legal Notice

The TalkB2B Platform Instruction Guide (the "Guide") is proprietary to Conveo<sup>™</sup> Ltd ("Conveo") and no ownership rights are hereby transferred. No part of the Guide shall be used, reproduced, translated, converted, adapted, stored in a retrieval system, communicated or transmitted by any means, for any commercial purpose, including without limitation, sale, resale, licence, rental or lease, without the prior express written consent of Conveo.

Conveo does not make any representations, warranties or guarantees, express or implied, as to the accuracy or completeness of the Guide. Users must be aware that updates and amendments will be made from time to time to the Guide. It is the user's responsibility to determine whether there have been any such updates or amendments. Neither Conveo nor any of its directors, officers, employees or agents shall be liable in contract, tort or in any other manner whatsoever to any person for any loss, damage, injury, liability, cost or expense of any nature, including without limitation incidental, special, direct or consequential damages arising out of or in connection with the use of the Guide.